# How to upload documents to the HREA and SSA in ERM

### OFFICIAL

# Upload documents to the HREA

Supporting documents to be attached to the application are uploaded in **Section 4** of the HREA.

## **Steps**

1. Navigate to **Attachments Q 4.1** of the HREA by selecting the **Upload** hyperlink to attach the protocol to the HREA

| ERM                   | Applicatio  | ns Work Area                                  | Conta                                                                                                    | acts                                                       | Help        | Ŧ    |             |                    |                         |            |                                         |                           |                                                |             |                                            | Pr        | of M. H                    | lappy                  | / -            |    |
|-----------------------|-------------|-----------------------------------------------|----------------------------------------------------------------------------------------------------|------------------------------------------------------------|-------------|------|-------------|--------------------|-------------------------|------------|-----------------------------------------|---------------------------|------------------------------------------------|-------------|--------------------------------------------|-----------|----------------------------|------------------------|----------------|----|
| Acti                  | ons         | Restrictions                                  | Restrictio                                                                                                    | ons                                                        |             |      |             |                    |                         |            |                                         |                           |                                                |             |                                            |           |                            |                        | 5              | 33 |
| Project               | Create Sub  | Evaluations<br>Location<br>Methods            | Evaluatio<br>Location<br>Methods                                                                                                    | ins                                                        |             |      |             |                    |                         |            |                                         |                           |                                                |             |                                            |           |                            |                        |                |    |
| <                     | <b>1</b> +  | Participants                                  | Participa                                                                                                    | nts                                                        |             |      |             |                    |                         | M6 -       | Clinical Trial                          | M6 • C                    | linical Trial                                  | M6 -        |                                            | M6 - Clir | vical                      |                        |                | _  |
| Share                 | Roles       | Specific                                      | Specific                                                                                                    |                                                            | M1 M        | 2 M3 | M4          | M5                 | M6                      | Drug       | 5                                       | Device                    | 1                                              | Xenotr      | ansplantation                              | Trial     | il o dal                   | M7                     | M8             | M9 |
| Completeness<br>Check | Submit      | Participant<br>Specific<br>Project<br>Details | Participant Specific   P1   P2   P3   P4   P5   P6   P7   P8  <br>Recruitment - General Recruitment - Action Research Recruitment - Observational Research |                                                            |             |      |             |                    |                         |            |                                         |                           |                                                |             |                                            |           |                            |                        |                |    |
| S                     |             | Consent                                       | Consent<br>1                                                                                                    | Cons<br>2                                                  | ent A<br>to | Cons | ives<br>ent | Con<br>Ethr<br>Res | isent<br>nogra<br>earch | phic       | Consent -<br>Children and<br>young peop | d d<br>le r               | Consent - High<br>dependent on<br>medical care | ly          | Consent - Per<br>a cognitive<br>impairment | ople with | Conse<br>Involv<br>illegal | ent -<br>emer<br>activ | it in<br>ities |    |
| NMA Project           | VIEW as PDF | Risk                                          | Risk - Ge                                                                                                    | eneral                                                     | Risk -      | Depe | nden        | t or u             | inequ                   | al relat   | ionships                                |                           |                                                |             |                                            |           |                            |                        |                |    |
| $\times$              | 4           | Benefit                                       | Benefit                                                                                                    |                                                            |             |      |             |                    |                         |            |                                         |                           |                                                |             |                                            |           |                            |                        |                |    |
| Correspond            | Import Xml  | Data and<br>Privacy                           | Data Characteristics Activities with Data                                                                                                    |                                                            |             |      |             |                    |                         |            |                                         |                           |                                                |             |                                            |           |                            |                        |                |    |
|                       |             | Generate<br>HREA<br>document                  | Generate<br>documen                                                                                                    | Generate HREA Upload HREC Declaration - CI/CPI/Lead Invest |             |      |             |                    | Investiga               | Declaratio | Dec<br>Al/Ir                            | laration -<br>nvestigator | Declaratio                                     | on Ge<br>do | nerat                                      | e HR      | EA                         |                        |                |    |

2. Select **Upload Document** <sup>Upload Document</sup> to attach the protocol from your local drive. The version date and version fields are compulsory. Select the **Upload** button.

| Documents - Protocol              |        |              |         |  |        |  |  |  |  |  |
|-----------------------------------|--------|--------------|---------|--|--------|--|--|--|--|--|
| Please attach your Protocol here: |        |              |         |  |        |  |  |  |  |  |
| Document Name                     |        | Version Date | Version |  |        |  |  |  |  |  |
| Protocol                          | Browse | 03/04/2019   | 1       |  | Upload |  |  |  |  |  |
| Protocol.docx                     |        |              |         |  |        |  |  |  |  |  |

3. Other supporting documents e.g. Participant Information Consent Form (PICF) can be uploaded in **Q 4.2**. Select the relevant document type from the available list.

Press **Upload document** Upload **Document** to attach the selected supporting document from your local drive

4. Documents can be viewed and downloaded from the Documents tab

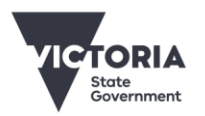

OFFICIAL

| <<br>Share            | Roles       | N   | lavigation      | Documents           | Signal | tures Collaborators        |        | Submissions     | Correspondence    | History      |          |         |
|-----------------------|-------------|-----|-----------------|---------------------|--------|----------------------------|--------|-----------------|-------------------|--------------|----------|---------|
| Completeness<br>Check | Submit      | Doc | uments          |                     |        |                            |        |                 |                   |              |          |         |
| 6                     | ÷           |     | Туре            |                     | ÷.     | Document Name              |        | File Name       |                   | Version Date | Version  | Size    |
| NMA Project           | View as PDF |     | Form            |                     |        | Form                       |        | Form.pdf        |                   |              |          |         |
|                       |             |     | Protocol        |                     |        | December Holidays protocol |        | December Holida | ays protocol.docx | 01/12/2020   | 1        | 11.5 KB |
| $\times$              | 4           |     | Participant inf | ormation and consen | t form | PICF Master December 2020  | i d    | PICF Master Dec | cember 2020.docx  | 01/12/2020   | 1        | 12.2 KB |
| Correspond            | Import Xml  |     |                 |                     |        |                            |        |                 |                   |              |          |         |
|                       |             |     |                 |                     |        | Showing 1 t                | to 3 d | of 3 entries    | View Select       | ed Download  | Selected |         |

# Upload documents to the SSA

## Steps

1. Site specific supporting documents are uploaded as relevant sections of the SSA are completed

| Section            | Questions (hyperlink) |       | Document example                     |  |  |  |  |
|--------------------|-----------------------|-------|--------------------------------------|--|--|--|--|
| Site Research Team | Documents             |       | Curriculum Vitae                     |  |  |  |  |
|                    |                       |       | GCP training certificates            |  |  |  |  |
| Participant        | Recruitment           | Q 4.1 | Site Specific PICF                   |  |  |  |  |
| Regulation         | Research Agreement    | Q 5.2 | Clinical Trial Agreement (CTRA)      |  |  |  |  |
| Other Documents    | Other Documents       | Q 7.1 | Scanned hard copy signature document |  |  |  |  |
|                    |                       |       | Departmental forms                   |  |  |  |  |

- 2. Press **Upload document** <sup>Upload Document</sup> to attach the supporting document from your local drive Uploaded documents are displayed under their type, name, file name and version
- 3. Documents can be viewed and downloaded from the Documents tab

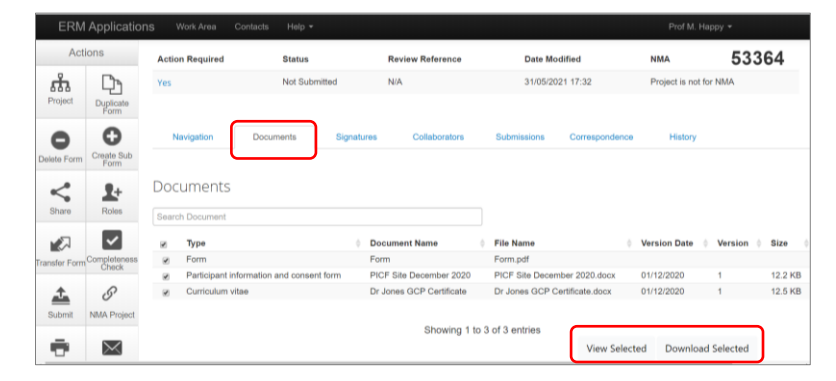

#### See Applicant user guide to ERM for more details.

To receive this document in another format, phone 0408 274 054, using the National Relay Service 13 36 77 if required, or <u>email Coordinating Office for Clinical Trial Research</u> <multisite.ethics@safercare.vic.gov.au>.

Authorised and published by the Victorian Government, 1 Treasury Place, Melbourne. © State of Victoria, Australia, Department of Health, March 2024.

#### OFFICIAL